# Il ripristino della password del sistema operativo Cuma non riesce con il processo di "pwrecovery"

### Sommario

Introduzione Prerequisiti Requisiti Componenti usati Convenzioni Problema Soluzione 1 Soluzione 2 Informazioni correlate

## **Introduzione**

Cisco Unified Mobility Advantage (CUMA) fa parte della famiglia di prodotti Cisco Unified Communications. CUMA è un software per server implementato dietro il firewall aziendale che collega i telefoni cellulari dei dipendenti ai server di elenchi in linea, ai sistemi di comunicazione IP, ai server per gruppi e conferenze, nonché ad altre risorse aziendali. Questo estende le funzionalità di comunicazione aziendale critiche ai telefoni cellulari e consente a tutti di comunicare in modo più efficace.

Questo documento offre le linee guida per la risoluzione dei problemi relativi al recupero della password in Cisco Unified Mobility Advantage Server.

# **Prerequisiti**

#### Requisiti

Nessun requisito specifico previsto per questo documento.

#### Componenti usati

Le informazioni fornite in questo documento si basano sulla versione 7.1.2.3 del server CUMA.

Le informazioni discusse in questo documento fanno riferimento a dispositivi usati in uno specifico ambiente di emulazione. Su tutti i dispositivi menzionati nel documento la configurazione è stata ripristinata ai valori predefiniti. Se la rete è operativa, valutare attentamente eventuali conseguenze derivanti dall'uso dei comandi.

#### **Convenzioni**

Per ulteriori informazioni sulle convenzioni usate, consultare il documento <u>Cisco sulle convenzioni</u> nei suggerimenti tecnici.

### **Problema**

Il problema è che non è possibile accedere con SSH o CLI o con la pagina della piattaforma. È stata tentata la procedura pwrecovery, ma non è possibile accedere alla console. Se viene immessa una password non valida durante un processo di recupero energia, la password non è utilizzabile. Durante la reimpostazione della password sono presenti almeno tre tipi di password non accettati:

- Password troppo breve
- Le password non corrispondono
- Password nel dizionario

**Nota:** se si utilizza uno di questi tipi, viene visualizzato un errore. Se viene immessa una password corretta, la password è stata reimpostata. Tuttavia, la password non è utilizzabile. In questo caso non è possibile eseguire il recupero della password. Non sarà possibile accedere alla GUI o alla CLI della piattaforma.

#### Soluzione 1

Se non si ricorda la password dell'amministratore, eseguire la procedura per reimpostarla. Esistono due metodi per reimpostare la password. Il primo è senza CD di ripristino, l'altro è con CD.

- 1. Accedere alla casella linux con l'account root (casella linux standard).
- 2. Verificare che i servizi seguenti siano in esecuzione:/sbin/service avvio cuma\_db/sbin/servizio cuma\_admin startavvio /sbin/service cuma\_nm
- 3. Modificare il file utilizzando l'editor VI: /opt/cuma/conf/admin/admin.xml.
- 4. Trova questa riga:

<name>admin\_password</name>

<value>{MD5}xxxxxxxxxxxxxxxxxxxxxxxx/value> E modificarlo in: <name>admin\_password</name>

<value>{plain}new\_password</value>

- 5. Utilizzare questo comando per riavviare il servizio: /sbin/service cuma\_admin restart
- 6. Accedere con "admin" e "new\_password".

#### Soluzione 2

Il problema è che non è possibile reimpostare la password amministratore del sistema operativo quando si utilizza il processo **pwrecovery**. Per risolvere il problema, completare i seguenti passaggi:

1. Avviare il sistema con il CD di ripristino (si consiglia la versione 7.1.2 o successive).

- 2. Assicurarsi che sia in grado di rilevare l'installazione (stampata con il menu principale del CD di ripristino).
- 3. Premere alt+F2 per accedere alla shell principale del CD di ripristino.
- 4. La partizione attiva deve essere attivata /mnt/part1. Verificare che sia montata correttamente.
- 5. Eseguire i comandi **chroot /mnt/part1 rpm -q master** e **chroot /mnt/part2 rpm -q master** per trovare la partizione attiva.
- 6. Dopo aver eseguito questi comandi e trovato la versione di lavoro del server dai risultati restituiti, è necessario utilizzarla come partizione di lavoro.
- 7. Immettere la partizione attiva per chroot /mnt/part1, se si tratta di una nuova installazione.
- 8. Se il server è stato aggiornato, utilizzare il numero di parte specifico (chroot /mnt/part<no>).
- 9. Nelle versioni precedenti, eseguire **/root/.security/unimmunize.sh** per rimuovere il bit non modificabile da **/etc/passwd**.
- 10. Modificare **/etc/passwd** e modificare **root:x:0:root:/root:/sbin/nologin** in **root:x:0:root:/root:/bin/bash**, quindi salvare le modifiche.
- 11. Eseguire il comando **passwd root** e fornire una password al prompt, quindi confermare. A questo punto si disporrà dell'accesso root quando si avvia la partizione attiva.
- 12. Premere Alt+F1 per visualizzare il menu principale del CD di ripristino e immettere q per uscire. Quindi espellere il CD.
- 13. Premere **ctrl+alt+canc** per riavviare.
- 14. Quindi, SSH viene inserito come root e viene impostata una password temporanea per l'amministratore del sistema operativo con questo comando: passwd admin, dove admin è il nome di accesso dell'utente amministratore del sistema operativo.Nota: la password è utilizzata solo temporaneamente. Dovrete farlo di nuovo.
- 15. Avviare la CLI con il comando **su admin**, dove admin è il nome di accesso dell'amministratore del sistema operativo.
- 16. Modificare la password nel database con il comando set password user <a dmin id> CLI.
- 17. Uscire dalla CLI.
- 18. Impostare la password di sistema dell'amministratore del sistema operativo in modo che corrisponda alla password del database con questo comando: passwd admin, dove admin è il nome di accesso dell'amministratore del sistema operativo.Nota: questo è documentato dall'ID bug Cisco <u>CSCtf2554</u> (solo utenti <u>registrati</u>).

### Informazioni correlate

- <u>Uso della Configurazione guidata in Cisco Unified Mobility Advantage</u>
- Problema del certificato server Cisco Unified Mobility Advantage con ASA
- <u>Supporto alla tecnologia vocale</u>
- Supporto ai prodotti voce e Unified Communications
- <u>Risoluzione dei problemi di Cisco IP Telephony</u>
- Documentazione e supporto tecnico Cisco Systems